Acesse o portal <u>www.licitacoes-e.com.br</u> a partir das 14h 30min do dia 28 de setembro de 2022.

**1.** No menu do portal, selecione a opção "Acompanhando as licitações > Em disputa".

| Sala de disputa | > Pesquisa avançada | <ul> <li>Acompanhando as licitações</li> </ul> | > Banco de Preços | > Ajuda |
|-----------------|---------------------|------------------------------------------------|-------------------|---------|
|                 |                     | Publicadas                                     |                   |         |
|                 |                     | Propostas abertas                              |                   |         |
|                 |                     | Em disputa                                     |                   |         |
|                 |                     | Em homologação                                 |                   |         |
|                 |                     | Concluídas                                     |                   |         |

**2.** Na página seguinte, no campo **Pesquisar** digite "departamento de estradas" e clique na opção Em disputa (1) ao lado de "DEPARTAMENTO DE ESTRADAS DE RODAGEM DO ESTADO DO P".

| Licitações encontradas 🗸                           |       |   |                           |        |
|----------------------------------------------------|-------|---|---------------------------|--------|
| 10 v resultados por página                         |       |   | Pesquisar departamento de | estrad |
| Comprador                                          | Total | ٥ | Situação                  | ٥      |
|                                                    | 1     |   | Em disputa (1)            |        |
| DEPARTAMENTO DE ESTRADAS DE RODAGEM DO ESTADO DO P | 1     |   | Em disputa (1)            |        |

**3.** Clique na opção "acompanhar disputa" na nova janela, e isso lançará a tela da sessão de disputas de lances.

| Em disputa                 | a (1) 🐱                                                                                                    |    |                    |    |
|----------------------------|----------------------------------------------------------------------------------------------------|----|--------------------|----|
| Comprador                  | DEPARTAMENTO DE ESTRADAS DE RODAGEM DO ESTADO DO P                                                                                                    |    |                    |    |
| 10 v resultados por página |                                                                                                    | F  | Pesquisar          |    |
| Licitação 🔺                | Descrição                                                                                                    | \$ |                    | \$ |
| 947371                     | Contratação integrada de empresa para elaboração do projeto básico e executivo e execução das obras de implantação da Ponte de Guaratuba e seus acessos entre Matinhos/PR e Guaratuba/PR. | 0  | acompanhar disputa | I  |

## 4. Importante! A opção para acompanhar a disputa somente ficará disponível após as 14h30min.

Caso alguma das telas não apareça, será necessário atualizar a página.